### Windows11の場合

1) Windowsボタンから検索バーに「設定」と入力します。

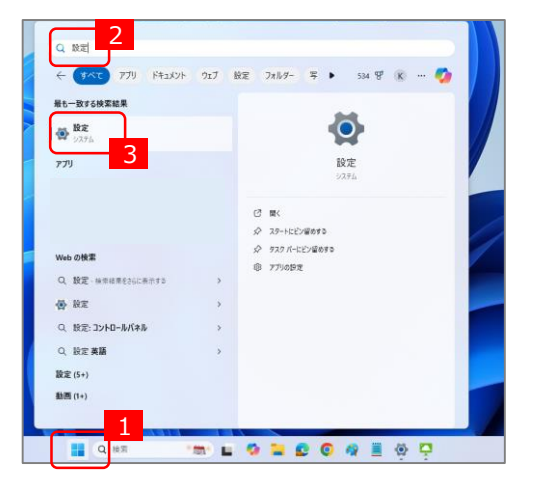

2) 左側メニューの「アプリ」から「インストールされているアプリ」をクリックします。

| ← 設定                                                                      |                                                          | - |   | × |
|---------------------------------------------------------------------------|----------------------------------------------------------|---|---|---|
| •                                                                         | アプリ                                                      |   |   |   |
| 設定の検索 へ                                                                   | ff     ff     ff                                         |   | > |   |
| <ul> <li>システム</li> <li>Bluetooth とデバイス</li> <li>ネットワークとインターネット</li> </ul> | アプリの詳細設定<br>アプリの取得、アプリのアーカイズ、更新プログラムのアンインストールを行う場所を選択します |   | > |   |
|                                                                           |                                                          |   | > |   |
| ▲ 個人用設置<br>■ アプリ                                                          | <b>オフライン マップ</b><br>ダウンロード、保存場所、マップ更新                    |   | > |   |
| こう アカウント                                                                  | 「」 Web サイト用のアプリ                                          |   | > |   |

3)検索バーに「Symantec」と入力します。Symantec Endpoint Protection」の右側[・・・]から、 「アンインストール」をクリックします。表示される手順に従いアンインストールしてください。

| ← 設定                                                        |                                                                         | - 0 ×            |
|-------------------------------------------------------------|-------------------------------------------------------------------------|------------------|
| •                                                           | アプリ > <b>インストールされているアプリ</b>                                             | = 88 ⊞           |
| <ul> <li>設定の検索</li> <li>システム</li> </ul>                     | 6<br>〒 フィルター: すべてのドライブ > 10 並べ替え: 名前(昇順) ><br>1 個のアプリが見つかりました           | 7                |
| <ul> <li>Bluetooth とデバイス</li> <li>ネットワークとインターネット</li> </ul> | Symantec Endpoint Protection<br>14.3.10148.8000   Broadcom   2024/12/25 | 604 MB           |
| ✓ 個人用設定 アプリ                                                 | 関連設定                                                                    | 変更 8<br>アンインストール |
| アカウント                                                       | CD システム コンボーネント<br>Windows にプレインストールされているシステム コンボーネントを管理します             | ,<br>,           |

### Windows10

1) Windowsボタンから「設定」ボタンをクリックします。

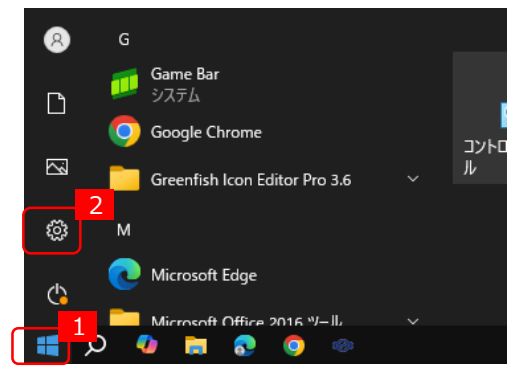

2)設定画面で「アプリ」をクリックします。

| 設定                                          |                                          |                                    |                                         | -                    | × |
|---------------------------------------------|------------------------------------------|------------------------------------|-----------------------------------------|----------------------|---|
|                                             | OSU                                      | E                                  | Windows Update<br>注意が必要です               | <b>リワード</b><br>サインイン |   |
| -70/k 77/72/k<br>1-70/k 77/72/k<br>1/2/12/k |                                          | ¢                                  | <b>Web 閲覧</b><br>推奨設定を復元する              |                      |   |
|                                             | 設定の検知                                    | 索                                  | Q                                       |                      |   |
| <b>_</b>                                    | <b>システム</b><br>ディスプレイ、サウンド、通知、電源         | <b>デバイス</b><br>Bluetooth、プリンター、マウス | <b>モバイル デバイス</b><br>Android、iPhone のリング | 7                    |   |
|                                             | <b>ネットワークとインターネット</b><br>Wi-Fi、機内モード、VPN | 個人用設定<br>背景、ロック画面、色                | アプリ<br>アンインストール、既定値                     | 3                    |   |

3)「アプリと機能」画面で、検索バーに「Symantec」と入力し、Symantec Endpoint Protection」を選択し、 表示された「アンインストール」をクリックします。表示される手順に従いアンインストールしてください。

| ← 設定           |                                                                                              |
|----------------|----------------------------------------------------------------------------------------------|
| ☆ ホ-ム          | アプリと機能                                                                                       |
| 設定の検索          | アプリを入手する場所の選択                                                                                |
| アプリ            | Microsoft Store からのみアプリをインストールすると、お使いのデバイスを保護する<br>ことに役立ちます。                                 |
| ■ アプリと機能       | 場所を選ばない<br>〜                                                                                 |
| ■ 既定のアプリ       | アプリと機能                                                                                       |
| ロュ オフライン マップ   | アプリ実行エイリアス                                                                                   |
| い Web サイト用のアプリ | 検索や並べ替えを行ったり、ドライブでフィルターをかけたりできます。アプリをアンイン<br>ストールまたけ終動する場合は、一覧で目的のアプリタイト。                    |
| ロコ ビデオの再生      | symantec $ ho$                                                                               |
| 〒 スタートアップ      | 並べ替え: 名前 > フィルター: すべてのドライブ >                                                                 |
|                | 1 個のアプリが見つかりました                                                                              |
|                | Symantec Endpoint Protection         604 MB           2025/01/10/全曜日         14.3.10148.8000 |
|                | 変更 アンインストール                                                                                  |

# Мас

## 【手順】

SymantecのWebサイトをご確認ください。

https://techdocs.broadcom.com/jp/ja/symantec-security-software/endpoint-security-andmanagement/endpoint-protection/all/Managing-a-custom-installation/preparing-for-clientinstallation-v16742985-d21e7/uninstalling-the-client-for-mac-v74245184-d21e2194.html

※上記の方法が失敗した場合は、「RemoveSymantecMacFiles を使用した Mac OS 用 Symantec ソフトウェアの削除」をご確認ください。

https://knowledge.broadcom.com/external/article/151387

### Linux

【手順】

SymantecのWebサイトをご確認ください。

https://techdocs.broadcom.com/jp/ja/symantec-security-software/endpoint-security-andmanagement/endpoint-protection/all/symantec-single-agent-for-linux-guide/uninstalling-theclient-for-linux-v95329300-d21e2314.html